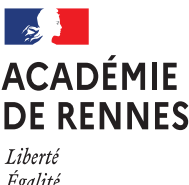

Liberté Égalité Fraternité COLIBRIS

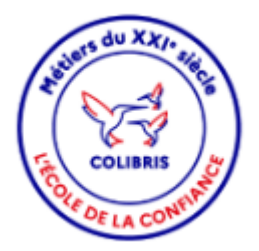

## Avis du Supérieur Hiérarchique des démarches de Temps Partiel Mode opératoire

# Ce document est destiné aux supérieurs hiérarchiques devant donner leur avis pour une demande de temps partiel

### Contexte

Dans le cadre des démarches en ligne de demande de temps partiel dans COLIBRIS, plusieurs démarches ont été réalisées en fonction des personnels

- 1 RH demande de temps partiel des personnels BIATPSS
- 2 RH demande de temps partiel des personnels 2D public
- 3 RH demande de temps partiel des personnels 2D privé
- 4 RH demande de temps partiel des personnels 1D privé

En fonction de l'affectation du personnel, le supérieur hiérarchique est :

- soit le responsable du service
- soit le chef d'établissement,
- soit l'IEN
- soit le directeur de CIO

# Le déroulement des opérations

1- usager dépose sa demande

- un mail est envoyé à l'usager
- Dans le cas d'un service du Rectorat ou DSDEN :
  - un mail est envoyé à l'adresse fonctionnelle du service si présent dans SASPER.
  - un mail est envoyé au supérieur hiérarchique saisi
- Dans le cas d'un établissement, CIO :
  - un mail est envoyé à l'adresse fonctionnelle de l'établissement (ce.<rne>@ac-rennes.fr)
  - un mail est envoyé aux chefs d'établissement, ou directeurs de CIO, ou IEN en fonction de l'affectation de la personne.
- 2 le supérieur hiérarchique donne son avis
- 3 le service de gestion gère le suivi de la demande dans COLIBRIS

# En tant que Supérieur hiérarchique, je donne mon avis

Un mail est transmis au supérieur hiérarchique ainsi que l'adresse fonctionnelle du service ou établissement.

Sujet : Colibris - Académie de Rennes Demande (RH - Demande de temps partiel des personnels (type de personnel BIATPSS ou 2D public.) ou en attente du supérieur hiérarchique

Depuis le lien contenu dans le mail, le supérieur hiérarchique a accès à la demande et donne son avis.

| Colibris - Académie de Rennes                                                                                                    |   |
|----------------------------------------------------------------------------------------------------|---|
|                                                                                                    |   |
| Bonjour,                                                                                                    |   |
| lest en attente de l'avis du supérieur<br>hiérarchique .<br>concernant                                                                                                    |   |
| Pour le service                                                                                                    |   |
| Supérieur hiérarchique :                                                                                                    |   |
| Cette demande est transmise sur l'adresse RNE (pour les<br>établissements) ou sur l'adresse du supérieur hiérarchique et<br>l'adresse fonctionnelle de la structure d'exercice si elle existe.                                     |   |
| En tant que supérieur hiérarchique, vous devez donner votre avis<br>sur <u>Colibris (url gestionnaire)</u> . Le dossier sera ensuite traité par le<br>service gestionnaire.                                                        |   |
| Cet accès à Colibris est réservé au supérieur hiérarchique, si vous<br>rencontrez des problèmes, merci de faire une demande d'assistance<br>sur l'application "AMIGO - Contacter la plateforme d'assistance"<br>depuis Toutatice - | I |
| Cordialement,                                                                                                    |   |
|                                                                                                    |   |
|                                                                                                    |   |
|                                                                                                    |   |
| Service Gestionnaire<br>Rectorat de Rennes                                                                                                    |   |

En cliquant sur le lien dans le mail, après authentification, le supérieur hiérarchique peut consulter la demande (Partie Résumé).

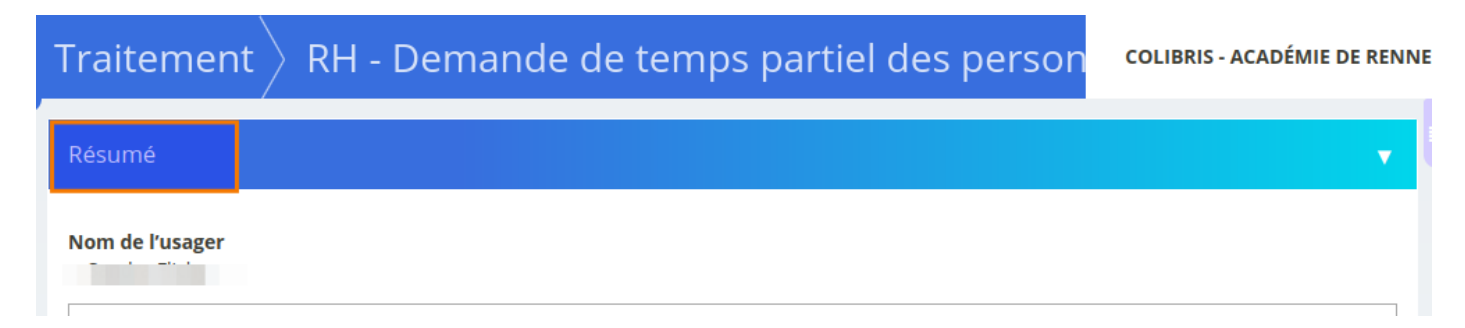

La partie « Données de traitement » sont des informations qui servent pour alimenter le tableau de bord.

| Données de traitement |                         | <b>•</b> |
|-----------------------|-------------------------|----------|
| Académie<br>014       | Code établissement Dépa | rtement  |

La partie « Historique » présente le suivi de la demande (statut de la demande), et les actions possibles pour les gestionnaires, supérieurs hiérarchiques.

1 – Juste envoyé : dépôt de la demande par l'usager

| Historio | que                                          |                    | • |
|----------|----------------------------------------------|--------------------|---|
|          | juste envoyé 🆚 🕑 16/11/2023 14:20            |                    |   |
|          | (Expéditeur original)<br>Données Initiales 🕨 |                    |   |
|          |                                              |                    |   |
|          |                                              | 1                  |   |
| •        | En attente de l'avis supérieur hierarchique  | ⊙ 16/11/2023 14:20 |   |

#### 1- Avis Favorable

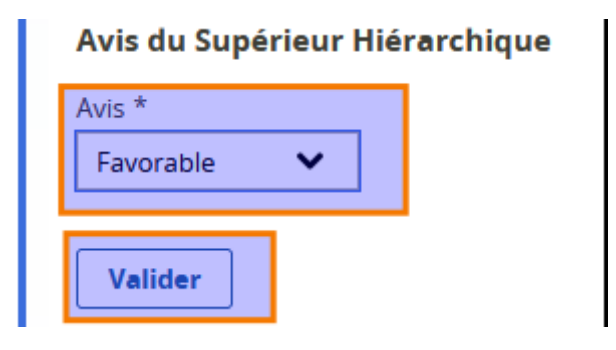

#### 2- Avis Défavorable

- Un champ Observations est obligatoire
- Une nouvelle proposition d'une nouvelle quotité peut être proposée

| Défavorable  | ~               |                       |               |     |
|--------------|-----------------|-----------------------|---------------|-----|
| Observations | en cas d'avis n | égatif *              |               |     |
|              |                 |                       |               | 16. |
|              | proposer une n  | ouvelle quotité en po | urcentage (%) |     |
| Vous pouvez  |                 |                       |               |     |

Une fois validée, la demande passe au statut « Avis du supérieur hiérarchique donné »

# En tant que Supérieur Hiérarchique, je souhaite voir toutes les demandes de mon service ou établissement

• Soit le supérieur hiérarchique est déjà sur une demande, (connecté sur COLIBRIS (Portail des gestionnaires)

Depuis le Menu de gauche, cliquez sur Traitement, « Vue par formulaire »

| Portail agent | Vue globale                       |                            | Vue sur une carte                   | Vue par formulaires                            |
|---------------|-----------------------------------|----------------------------|-------------------------------------|------------------------------------------------|
| Traitement    | ♦ Formulaire ♦                    | Référence Date de création | Dernière<br>→ modification ♦ Usager | ♦ Statut                                       |
|               | RH - Demande de temps partiel DIL | 09/11/20<br>16:07          | 23 09/11/2023 16:07                 | En attente de l'avis<br>supérieur hierarchique |

Cette vue par formulaire permet de connaitre les formulaires dont le supérieur hiérarchique à la charge par type de demande, nombre de demande total et en attente.

| Formulaires à votre charge    | Vue sur une carte | Vue globale        |
|-------------------------------|-------------------|--------------------|
|                               |                   |                    |
| RH - Demande de temps partiel |                   | 1 en attente sur 1 |

• Soit le supérieur hiérarchique, n'est pas connecté sur le portail COLIBRIS des gestionnaires

#### 1. <u>Se connecter à l'espace et s'authentifier</u>

L'accès à COLIBRIS se fait via TOUTATICE et le portail des applications ARENA

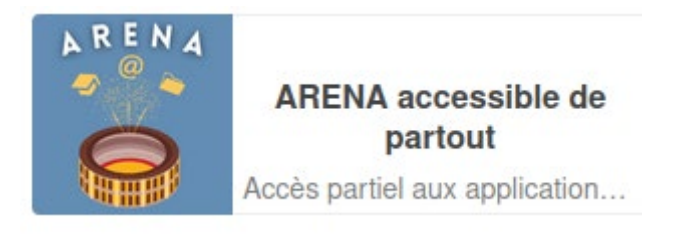

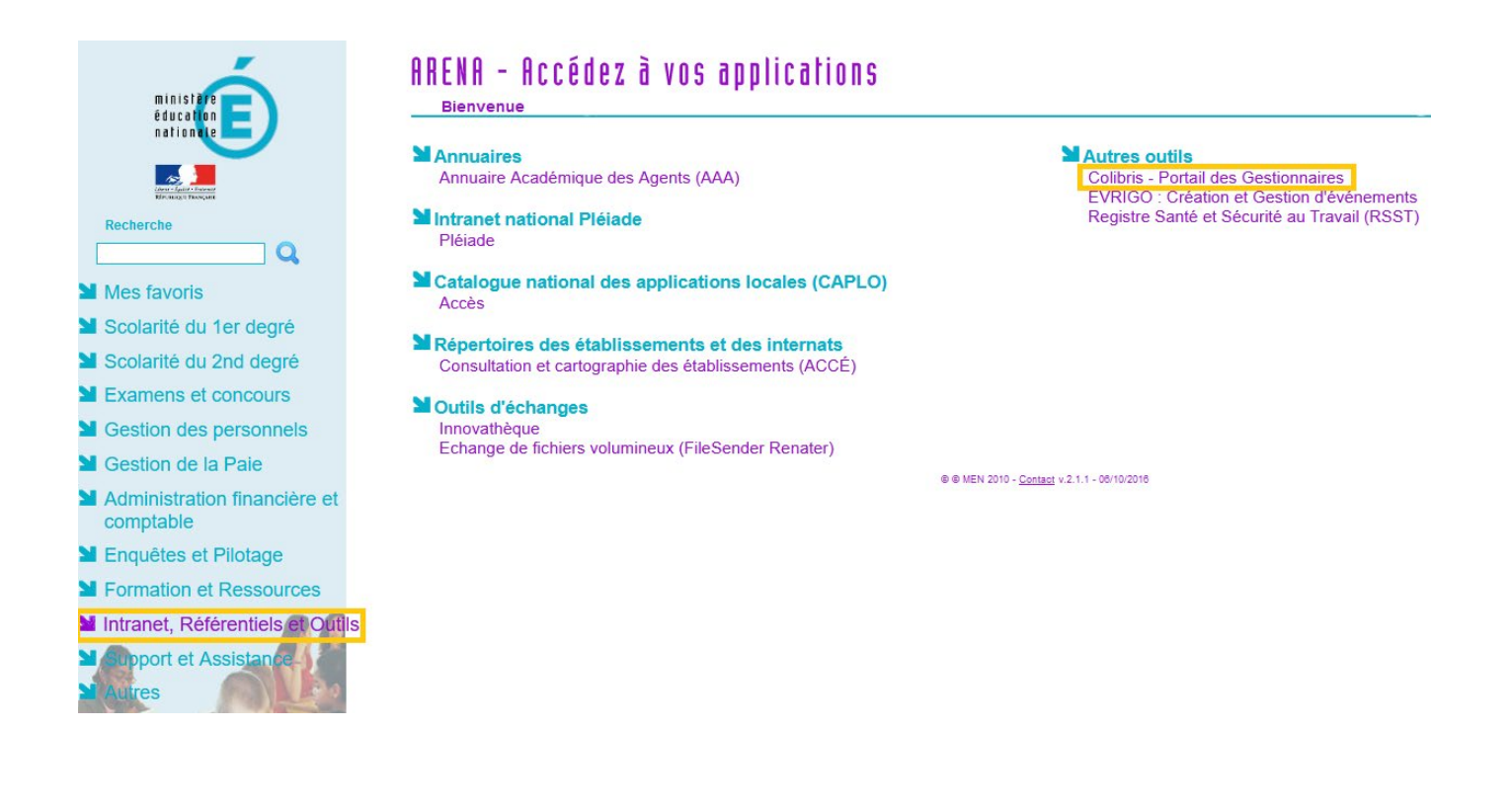

Pour accéder aux démarches disponibles dans l'application COLIBRIS, vous devez de nouveau vous identifier :

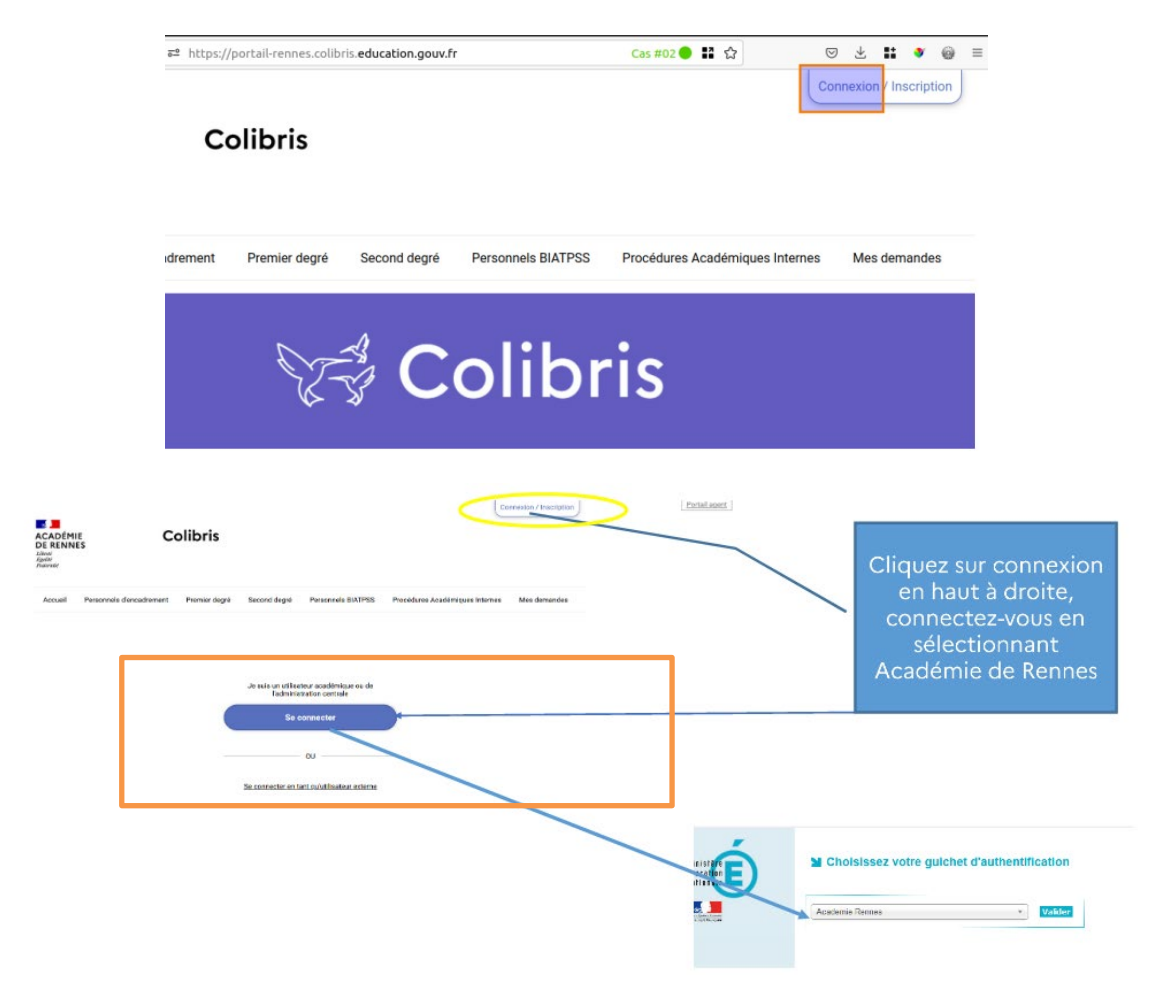

#### 2. Accéder aux demandes

Sur le portail Colibris, choisissez à gauche le menu Traitement, puis Vue par formulaire et RH – Demande de temps partiel

| publik ıllıl                                                                                                    | c and a second second second second second second second second second second second second second second second | COLIBRIS - ACADÉMIE DE RENNES                                                   |
|----------------------------------------------------------------------------------------------------|----------------------------------------------------------------------------------------------------|---------------------------------------------------------------------------------|
| Portail agent                                                                                                    | Demandes à traiter - Démarches                                                                                   |                                                                                 |
| Potall agent         Image: Portall agent         Image: Portall agent <tr< td=""><td>D<b>bale Vue</b><br/>ulaire \$ Référence Date de création <b>-</b> Dernière modification \$ Usager \$</td><td>COLIBRIS - ACADÉMIE DE RENNES<br/>sur une carte<br/>Vue par formulaires<br/>Statut</td></tr<> | D <b>bale Vue</b><br>ulaire \$ Référence Date de création <b>-</b> Dernière modification \$ Usager \$            | COLIBRIS - ACADÉMIE DE RENNES<br>sur une carte<br>Vue par formulaires<br>Statut |
| Formulaires à votre                                                                                                    | charge Vue sur un                                                                                                | ve carte Vue globale                                                            |
|                                                                                                    |                                                                                                    |                                                                                 |
| RH - Demande de temps partiel                                                                                                    |                                                                                                    | 1 en attente sur 1                                                              |

Vous avez accès à toutes les demandes de temps partiel de votre établissement ou service, vous pouvez les filtrer par statut et autres critères.

| Tra | itemei   | nt                                                   |                       |                           |                    |                           |                              | со                       | LIBRIS - A | CADÉMIE DE RENNES            | D Danielle Martineau 📀                                               |
|-----|----------|------------------------------------------------------|-----------------------|---------------------------|--------------------|---------------------------|------------------------------|--------------------------|------------|------------------------------|----------------------------------------------------------------------|
| RH  | - Dema   | inde de                                              | temps                 | partiel de                | es perso           | onnels Bl                 | ATPSS - <sup>-</sup>         | TP - Adr                 | ninistr    | ratif                        | Exporter vers un tableur     Statistiques     Voir le formulaire     |
|     | Numéro 🔅 | Statut 🖨                                             | Date de<br>création 🚽 | Dernière<br>modifica() \$ | Nom de<br>l'usager | Veuillez<br>choisir () ♦  | Type de<br>temps<br>par() \$ | Quotité de<br>travai() 🗢 | Avis 🖨     | Observations (<br>en c() ♦ s | Voir le workflow Vues personnalisées     TP - Administratif (défaut) |
|     |          | En attente<br>de l'avis<br>supérieur<br>hierarchique | 16/11/2023<br>14:35   | 16/11/2023<br>14:35       | -                  |                           | Convenances<br>personnelles  | 70 %                     |            |                              | Rechercher dans le contenu des<br>demandes                           |
|     |          | En attente<br>de l'avis<br>supérieur<br>hierarchique | 16/11/2023<br>14:20   | 16/11/2023<br>14:20       | 87                 | CAB Cabinet<br>du Recteur | 2952                         | 80 %                     |            |                              | Rechercher Vue actuelle (critères - colonnes)                        |
|     |          | En attente<br>de l'avis<br>supérieur<br>hierarchique | 16/11/2023<br>14:01   | 16/11/2023<br>14:01       | н.                 |                           |                              | 80 %                     |            |                              | Département = ~                                                      |
|     |          | En attente<br>de l'avis<br>supérieur<br>hierarchique | 16/11/2023<br>13:43   | 16/11/2023<br>13:43       | e                  |                           |                              |                          |            |                              | Mon service code site = •                                            |
|     |          | En attente<br>de l'avis<br>supérieur<br>hierarchique | 16/11/2023<br>13:42   | 16/11/2023<br>13:42       | 5                  |                           | 2001-                        |                          |            |                              | Mon service libelle court = •                                        |
|     |          | En attente<br>de l'avis<br>supérieur<br>hierarchique | 16/11/2023<br>13:38   | 16/11/2023<br>13:38       |                    |                           | Convenances<br>personnelles  | 80 %                     |            |                              | Statuts à afficher =                                                 |
|     |          | En attente<br>de l'avis<br>supérieur<br>hierarchique | 16/11/2023<br>13:34   | 16/11/2023<br>13:34       |                    | n<br>S                    | Convenances<br>personnelles  | 80 %                     |            |                              | Enregistrer Supprimer                                                |

En cliquant sur chaque ligne, vous pouvez consulter la demande de temps partiel, donner votre avis sur les demandes au statut 'en attente de l'avis du supérieur hiérarchique ».

Vous pouvez aussi « exporter vers un tableur », selon les critères la liste des demandes de temps partiel.

| Traiten  | nent                                                 |                       |                           |                    |                          |                             | co                       | LIBRIS - AG | CADÉMIE DE REN            | INES        | D Danielle Martineau 🛞                                               |
|----------|------------------------------------------------------|-----------------------|---------------------------|--------------------|--------------------------|-----------------------------|--------------------------|-------------|---------------------------|-------------|----------------------------------------------------------------------|
| RH - Dei | mande de                                             | temps                 | partiel de                | s perso            | onnels Bl                | ATPSS - <sup>-</sup>        | TP - Adr                 | ninistr     | atif                      | 100         | Exporter vers un tableur     Statistiques     Voir le formulaire     |
| 🗌 Numé   | ro 🗢 Statut 🗢                                        | Date de<br>création 🚽 | Dernière<br>modifica() \$ | Nom de<br>l'usager | Veuillez<br>choisir () 🗢 | Type de<br>temps<br>par() € | Quotité de<br>travai() 🖨 | Avis 🖨      | Observations<br>en c() \$ | (<br>2<br>5 | Voir le workflow Vues personnalisées     TP - Administratif (défaut) |
|          | En attente<br>de l'avis<br>supérieur<br>hierarchique | 16/11/2023<br>14:35   | 16/11/2023<br>14:35       | R                  |                          | Convenances<br>personnelles | 70 %                     |             |                           |             | Rechercher dans le contenu des<br>demandes                           |